## Camera Check

-Open Device Manager by searching "Device Manager" at the bottom left next to the windows button

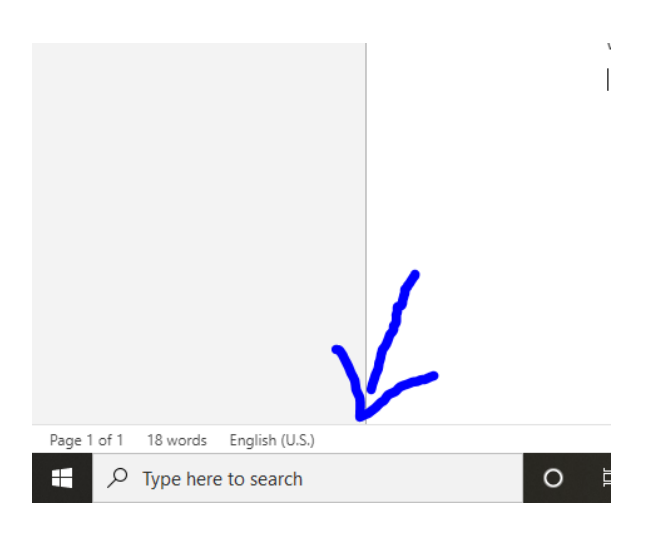

-Once done so Search for Cameras on Device Manager and make sure you have 2 Cameras on the drop down.

| 🗄 Devi     | ce Manager                       | _ | × |
|------------|----------------------------------|---|---|
| File A     | ction View Help                  |   |   |
| <b>⇔</b> ⇒ | III   📴   🗾 III   💭   💺 🗙 💽      |   |   |
| ✓ 書 E      | 00125CG7386X8X                   |   |   |
| > #        | Audio inputs and outputs         |   |   |
| > ¥        | Batteries                        |   |   |
| > 4        | Bluetooth                        |   |   |
| ~ 9        | Cameras                          |   |   |
|            | 🕼 HP HD Camera                   |   |   |
| > -        | Computer                         |   |   |
| > =        | Disk drives                      |   |   |
| > 4        | Display adapters                 |   |   |
| >          | Firmware                         |   |   |
| > 🕅        | Human Interface Devices          |   |   |
| > =        | IDE ATA/ATAPI controllers        |   |   |
| >          | Exploards                        |   |   |
| > [        | Memory technology devices        |   |   |
| > (        | Mice and other pointing devices  |   |   |
| > 🗖        | Monitors                         |   |   |
| > 🛓        | Network adapters                 |   |   |
| ~ ¥        | D Other devices                  |   |   |
|            | 😰 Unknown device                 |   |   |
|            | 😰 Unknown device                 |   |   |
| > 🖻        | 🔋 Print queues                   |   |   |
| > C        | Processors                       |   |   |
| >          | Proximity devices                |   |   |
| >          | P Security devices               |   |   |
| >          | Software devices                 |   |   |
| i          | Sound video and name controllers |   |   |

-If only one camera is showing, click on scan for hardware changes to re install the camera or any other device.

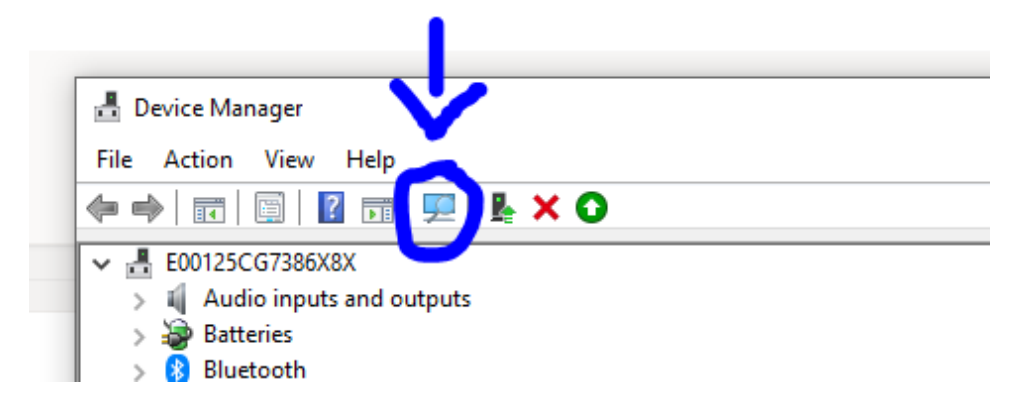

-If you have 2 cameras and still no signal double click on the camera and open the "Driver" tab at the top. There make sure "Device is Enabled"

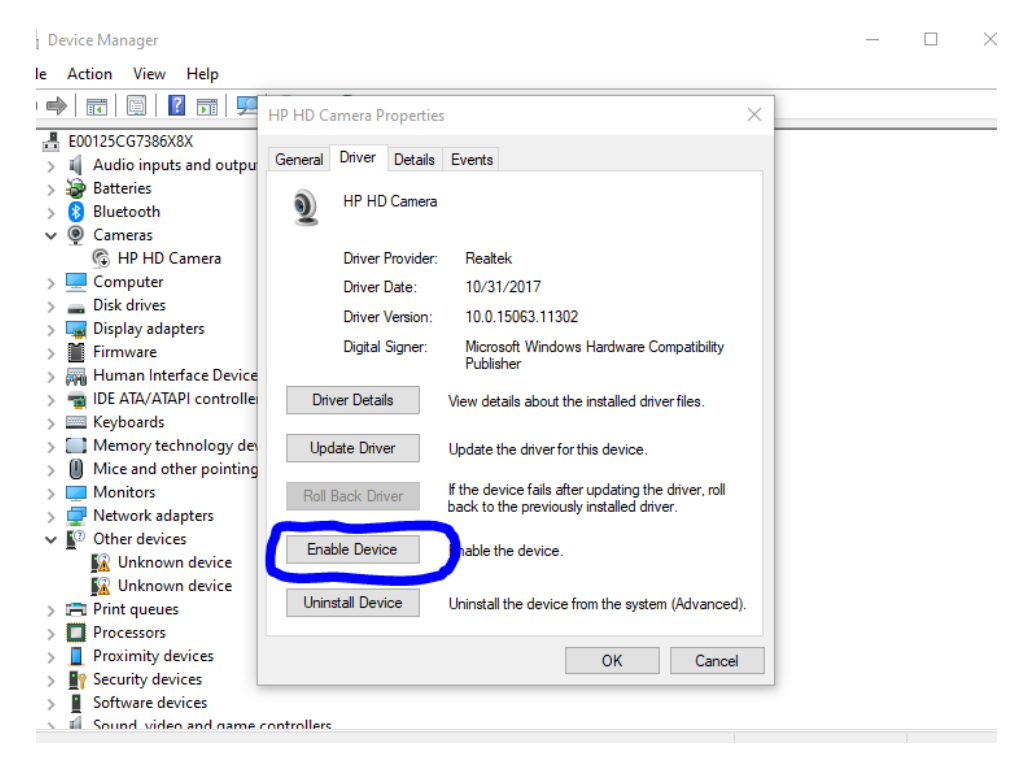